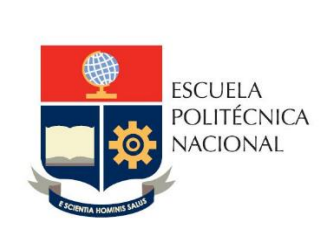

Manual de Usuario para la descarga e instalación de Minitab

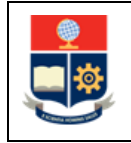

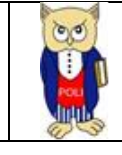

# Tabla de contenido

| 1 | OBJ | ETIVO                          | 4 |
|---|-----|--------------------------------|---|
| 2 | ALC | ANCE                           | 4 |
| 3 | DEF | INICIONES                      | 4 |
| 4 | REQ | QUERIMIENTOS TÉCNICOS          | 4 |
| 5 | GUI | A DE USUARO                    | 5 |
|   | 5.1 | Acceso a la página de descarga | 5 |

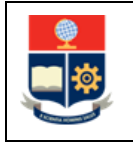

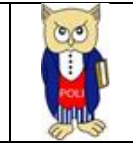

#### NIVELES DE RESPONSABILIDAD

| Actividad   | Nombre           | Cargo         | Firma | Fecha |
|-------------|------------------|---------------|-------|-------|
| Elaboración | Daisy Uvidia     | Daisy Uvidia  |       |       |
| Revisión    | Michael Moya     | Líder de Área |       |       |
| Aprobación  | Juan Pablo Ponce | Director      |       |       |

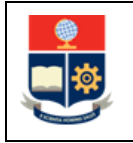

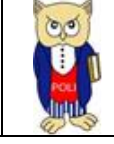

## **CONTROL DE CAMBIOS**

| Versión | Razones del<br>Cambio       | Realizado por | Firma | Fecha      |
|---------|-----------------------------|---------------|-------|------------|
| 1.1     | Actualización del<br>Manual | Daisy Uvidia  |       | 08/08/2019 |

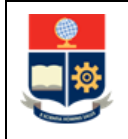

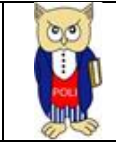

## **1 OBJETIVO**

El objeto del presente documento es presentar una guía al usuario del procedimiento de descarga e instalación del software estadístico Minitab 19 para docentes y estudiantes.

## **2** ALCANCE

El presente documento se aplicará en la Escuela Politécnica Nacional, la descarga e instalación del software Minitab 19 que se encuentra bajo el licenciamiento adquirido por la EPN o software específico que se encuentre incluido en la suite

## **3 DEFINICIONES**

**DGIP:** Dirección de Gestión de la Información y Procesos.

**Software:** Conjunto de los programas de cómputo, procedimientos, reglas, documentación y datos asociados, que forman parte de las operaciones de un sistema de computación.

**Minitab:** es un programa de computadora diseñado para ejecutar funciones estadísticas básicas y avanzadas. Combina lo amigable del uso de Microsoft Excel con la capacidad de ejecución de análisis estadísticos.

## 4 REQUERIMIENTOS TÉCNICOS

A continuación se detallan los requerimientos mínimos para la instalación del software Minitab:

- Sistema operativo Windows 7 SP 1 o posteriores, Windows 8 o 8.1, Windows 10
- Memoria RAM\* Sistemas de 32 bits: se recomienda 2 GB de memoria o más; sistemas de 64 bits: se recomienda 4 GB de memoria o más
- Procesador Procesador Intel® Pentium® 4 o AMD Athlon™ Dual Core, con tecnología SSE2
- Espacio en disco duro 2 GB (mínimo) de espacio libre disponible
- Resolución de pantalla 1024 x 768 o superior
- Conectividad Se requiere de una conexión a Internet para la activación de la prueba gratis y de las licencias para un solo usuario
- Explorador Se requiere Internet Explorer 9.0 o superior, Chrome o Firefox para la Ayuda de Minitab

Fuente: <u>https://www.minitab.com/es-mx/products/minitab/system-requirements/</u>

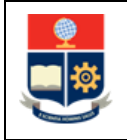

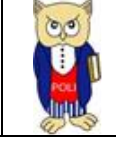

## 5 GUIA DE USUARO

Minitab ofrece herramientas precisas y fáciles de usar para aplicaciones estadísticas generales y muy especialmente para control de calidad. Líder tradicional en la docencia de la estadística está hoy presente en las más prestigiosas empresas.

### 5.1 Acceso a la página de descarga

- 1. Descargar Minitab License Manager <u>https://www.minitab.com/es-mx/downloads/</u>
- Previo a la descarga del software y licence manager usted debe crear su cuenta en minitab y completar la información personal.

| Minitab 🚬                                                                                                    |     |
|----------------------------------------------------------------------------------------------------|-----|
| Create your Minitab account.                                                                                                    |     |
| ith your Minitab account, you get access to your Minitab web products, licensin<br>and user account information—all from one convenient location. | g t |
| Personal Information                                                                                                    |     |
| First Name                                                                                                    |     |
| Last Name                                                                                                    |     |
| Email                                                                                                    |     |
| Language Preference<br>English                                                                                                    |     |
| Which best describes you?                                                                                                    |     |
| Select                                                                                                    |     |
| Organization Information                                                                                                    |     |
| Organization                                                                                                    |     |
| Country                                                                                                    |     |
| United States of America                                                                                                    |     |
| Address 2 (optional)                                                                                                    |     |
| City / Town                                                                                                    |     |
| State / Region                                                                                                    |     |
|                                                                                                    |     |

Fig1 Creación de cuenta Minitab

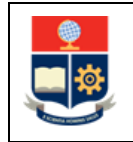

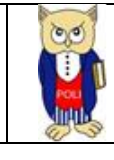

| PRODUCTOS 👻 | CAPACITACIÓN 🔻 | INDUSTRIA 👻 | ACADÉMICO | EVENTOS | CASOS DE ÉXITO |
|-------------|----------------|-------------|-----------|---------|----------------|
|             |                |             |           |         |                |

#### Descargas

Descargue las pruebas de productos, archivos de instalación de software, herramientas de licenciamiento y paquetes de implementación más recientes. También puede descargar plantillas para usarlas con Companion.

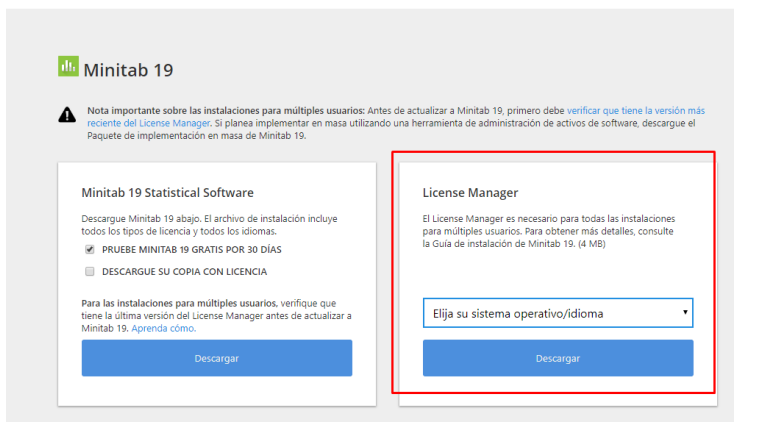

Fig2. Descargar License Manager

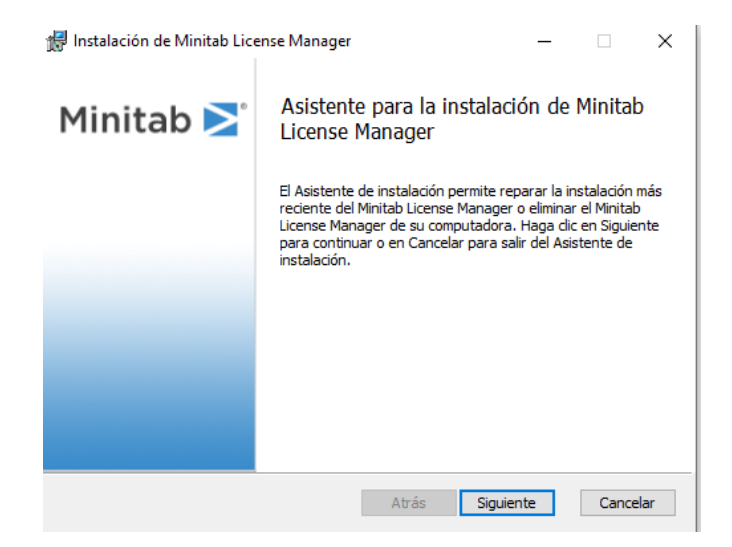

Fig3. Instalación del asistente para la instalación de Minitab License Manager

2. Descargue el software https://www.minitab.com/downloads/ y ejecute el programa

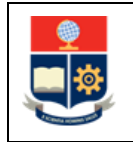

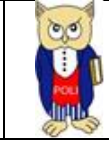

| 📶 Minitab 19 Instalación        |                                                                   | × |
|---------------------------------|-------------------------------------------------------------------|---|
|                                 | Bienvenido al Programa de<br>instalación de Minitab 19            |   |
| als:                            | Este programa de instalación le ayudará a instalar Minitab<br>19. |   |
| Minitab <sup>®</sup> 19         |                                                                   |   |
|                                 |                                                                   |   |
|                                 |                                                                   |   |
| © 2019 Minitab, LLC. All Rights | Reserved. < <u>A</u> trás <u>Siguiente</u> > Cancelar             | • |

Fig4. Proceso de instalación del software Minitab

| 🔐 Minitab 19 Instalación                                                | Х |
|-------------------------------------------------------------------------|---|
| Contrato de licencia para el usuario final                              |   |
|                                                                         |   |
|                                                                         |   |
| La versión original este Contrato de licencia se encuentra en 🔨         |   |
| IDIOMA INGLÉS. Esta versión traducida se elaboró                        |   |
| únicamente con fines de conveniencia. Cualquier                         |   |
| discrepancia o conflicto entre la VERSION EN IDIOMA                     |   |
| INGLES y esta versión traducida se resolverá con                        |   |
| referencia a, y mediante la interpretación de, la VERSION               |   |
| EN IDIOMA INGLES, que prevalece en todos los aspectos.                  |   |
| Para revisar la VERSION EN IDIOMA INGLES aplicable                      |   |
|                                                                         |   |
| Acepto los términos del Contrato de licencia y reconozco la Política de | _ |
| Ver la Política de privacidad                                           | • |
|                                                                         |   |
| © 2019 Minitab, LLC. All Rights Reserved, < Atrás Siguiente > Cancelar  |   |
|                                                                         |   |

Fig5. Contrato de licencia para el usuario final

| Minitab 19 Instalación<br>¿Cómo desea activar el software?                                         | ×   |
|----------------------------------------------------------------------------------------------------|-----|
| ● Açtivar con una licencia<br>○ Igiciar la prueba gratis de 30 días (se requiere conexión a Intern | et) |
|                                                                                                    |     |

Fig6. Proceso de activación del software

|                                                                                                    | 00                                      | Código: EPN-DGIP-MU-010 |
|----------------------------------------------------------------------------------------------------|-----------------------------------------|-------------------------|
|                                                                                                    |                                         | Versión:001             |
| MANUAL DE USUARIO                                                                                                    | Min Min Min Min Min Min Min Min Min Min | Elaborado: 28/05/2019   |
|                                                                                                    | ALLE S                                  | Vigencia: 22/03/2021    |
| Minitab 19 Instalación Seleccione un método de licenciamiento: Clave de groducto Clave de groducto Servidor de licencias Servidor: Puerto Actrás Servidor: Ex © 2019 Minitab, LLC. All Rights Reserved. | X<br>aminar                             |                         |
|                                                                                                    |                                         |                         |

Fig7. Selección del método de licenciamiento

3. Cuando se le pida, busque y seleccione minitab.lic en la dirección donde le guardó previamente.

| Select license fil | le                                                                                                    | × |
|--------------------|----------------------------------------------------------------------------------------------------|---|
| Buscar en          | : 📃 Escritorio 💽 🌩 🛍 📸 🎹 🕶                                                                                               |   |
| Acceso rápido      | OneDrive - Escuela<br>Politécnica Nacional                                                                               |   |
| Escritorio         | 1-03-S1-DGIP-11 Este equipo                                                                                              |   |
| Bibliotecas        | Bibliotecas 💕 Red                                                                                                    |   |
| Este equipo        | minitab.lic<br>Archivo LIC<br>824 byte<br>Tipo: Archivo LIC<br>Tamaño: 824 bytes<br>Fecha de modificación: 2/7/2019 8:22 |   |
|                    | Nombre: minitab  Abrir Tho: Lisses file ("Ite) Cappel                                                                    |   |
|                    | Ayuda                                                                                                    |   |

Fig8. Selección del archivo de licencia

4. Para facilitarle el archivo de activación de la licencia, se solicita de la manera más cordial seguir los pasos mencionados en la página de Servicios y Soporte Tecnológico y una vez que registre el formulario de solicitud de software mencionado en la página https://servicios-it.epn.edu.ec/index.php/descargas

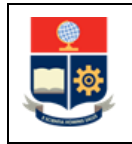

#### MANUAL DE USUARIO

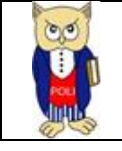

| 📶 Minitab 19 Instalación                                         | ×       |
|------------------------------------------------------------------|---------|
| Seleccione un método de licenciamiento:                          |         |
|                                                                  |         |
|                                                                  |         |
| ○ Clave de <u>p</u> roducto                                      |         |
|                                                                  |         |
| O Servidor de licencias                                          |         |
| Servidor: Puerto:                                                |         |
|                                                                  |         |
| Archivo                                                          |         |
| C:\Users\1-03-S1-DGIP-11\Desktop\minitab.lic Examinar            |         |
|                                                                  |         |
|                                                                  |         |
| © 2019 Minitab, LLC. All Rights Reserved. < Atras Siguiente > Ci | ancelar |

Fig9. Ubicación del archivo de licencia

| 💵 Instalación de Minitab 19                                                                                                    | × |
|----------------------------------------------------------------------------------------------------|---|
| Listo para instalar Minitab 19                                                                                                    |   |
|                                                                                                    |   |
|                                                                                                    |   |
| Haga clic en Instalar para comenzar la instalación. Si desea revisar o cambiar la<br>configuración de la instalación, haga clic en Atrás. Haga clic en Cancelar para salir del |   |
| programa de instalación.                                                                                                    |   |
|                                                                                                    |   |
|                                                                                                    |   |
|                                                                                                    |   |
|                                                                                                    |   |
|                                                                                                    |   |
|                                                                                                    |   |
| © 2019 Minitab, LLC, All Rights Reserved. < Atrás Instalar Cancela                                                                                                    | r |

Fig10. Instalar Minitab

| Instalación de Minitab 19<br>Instalando Minitab 19                                      |                    |                   | ×               |
|-----------------------------------------------------------------------------------------|--------------------|-------------------|-----------------|
| Espere mientras el programa de instalac<br>minutos.<br>Estado: Instalación del software | ción instale Minit | ab 19. Esto puede | e tardar varios |
| © 2019 Minitab, LLC. All Rights Reserved.                                               | < Atrás            | Siguiente >       | Cancelar        |

Fig11. Avance del proceso de instalación

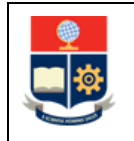

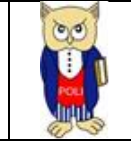

| 📶 Instalación de Minitab 19     |                                                               | × |
|---------------------------------|---------------------------------------------------------------|---|
|                                 | Se completó la instalación de<br>Minitab 19                   |   |
| als.                            | Haga dic en Finalizar para salir del Programa de instalación. |   |
| Minitab <sup>®</sup> 19         |                                                               |   |
|                                 |                                                               |   |
|                                 |                                                               |   |
| © 2019 Minitab, LLC. All Rights | Reserved. < <u>A</u> trás <u>Finalizar</u> Cancelar           |   |

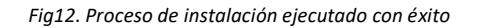

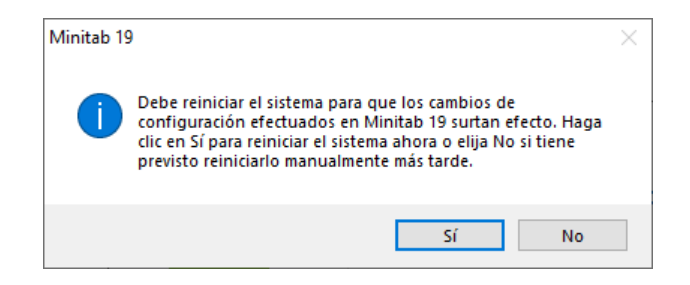

Fig13. Reiniciar el sistema para efectuar los cambios

| Utilidad de licencias de Minitab - Registro                                 |   |  |  |  |  |  |  |  |
|-----------------------------------------------------------------------------|---|--|--|--|--|--|--|--|
| Debe ingresar una dirección de correo electrónico válida para usar Minitab. |   |  |  |  |  |  |  |  |
| Dirección de correo electrónico:                                            |   |  |  |  |  |  |  |  |
| Nombre:                                                                     |   |  |  |  |  |  |  |  |
| Último nombre: 🗰                                                            |   |  |  |  |  |  |  |  |
|                                                                             |   |  |  |  |  |  |  |  |
|                                                                             |   |  |  |  |  |  |  |  |
| Aceptar Cancela                                                             | г |  |  |  |  |  |  |  |

Fig14. Registro de Usuario

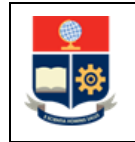

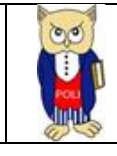

| Minitab <sup>®</sup>             |        |                         |
|----------------------------------|--------|-------------------------|
|                                  |        | Minitab 🎽               |
| Información de licencia:         | ^      | Información del sistema |
| Fecha de vencimiento: Sojoj sest |        | Reconocimientos         |
| Registrado por:                  |        |                         |
| a incencia no aunite prestantos. |        | Política de privacidad  |
| Productos instalados:            |        |                         |
| Minitab® 19.2020.1 (64-bit)      |        |                         |
|                                  | $\sim$ |                         |

Fig15. Validación de la información de licencia vigente hasta el 30 de septiembre de 2021

| Minitab - Sin titulo | s Gráfica Vista                                                                                                    | a Ayuda Asi<br>} ∫x ⊒= - | istente Herramier | itas adicional | es |    |    |                               |     |     | 0   | Dess | ctivado | -   |     |     |     |     | 8 > |
|----------------------|----------------------------------------------------------------------------------------------------|--------------------------|-------------------|----------------|----|----|----|-------------------------------|-----|-----|-----|------|---------|-----|-----|-----|-----|-----|-----|
| Navegador            | Acerca de Minitab           Image: Constraint de Minitab         Minitab           Image: Constraint de Minitab         Minitab           Image: Constraint de Mini |                          |                   |                |    |    |    | ×<br>stama<br>estos<br>weided |     |     |     |      |         |     |     |     |     |     |     |
| *<br>1<br>2<br>3     | C1                                                                                                    | C2                       | C3 C4             | C5             | C6 | C7 | C8 | C9                            | C10 | C11 | C12 | C13  | C14     | C15 | C16 | C17 | C18 | C19 | C20 |
| 4                    |                                                                                                    |                          |                   |                |    |    |    |                               |     |     |     |      |         |     |     |     |     |     |     |

Fig 16. Programa Funcional

\*Los pasos detallados anteriormente son similares para la instalación y activación de Minitab20